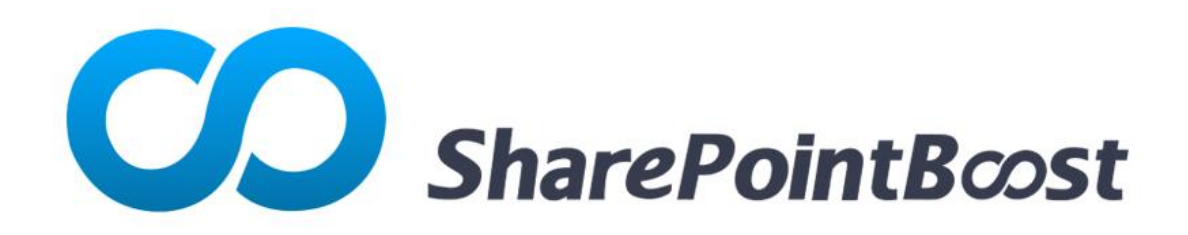

# Berechtigungsverwalter 1.0 Installationsanleitung

# Copyright

#### Copyright ©2008-2012 SharePointBoost Co., Ltd. Alle Rechte vorbehalten.

Alle in dieser Veröffentlichung enthaltenen Informationen sind urheberrechtlich geschützt und kein Teil dieser Publikation darf reproduziert, geändert, ausgestellt, in einem Archivsystem gespeichert oder in irgendeiner Form oder mit irgendwelchen Mitteln, elektronisch, mechanisch, als Fotokopie, Aufzeichnung oder auf andere Weise ohne die vorherige schriftliche Zustimmung von SharePointBoost übertragen werden.

Unsere Webseite: <u>http://SharePointBoost.com/</u>

# Inhalte

| 1. Übersicht                                                    | 1 |
|-----------------------------------------------------------------|---|
| 2. Systemanforderungen                                          |   |
| 2.1 Betriebssystem                                              | 1 |
| 2.2 SQL Server                                                  | 1 |
| 2.3 SharePoint Versionen                                        | 1 |
| 2.4 Browser Klienten                                            |   |
| 2.5 Software                                                    |   |
| 2.6 Service Kontoanforderungen                                  | 1 |
| 3. Installationsanweisungen                                     | 2 |
| 3.1 Berechtigungsverwalter herunterladen                        | 2 |
| 3.2 Installationsvoraussetzungen                                | 2 |
| 3.3 Berechtigungskern installieren                              |   |
| 3.4 Spalten/Ansichtsberechtigung installieren                   |   |
| 3.5 Spalten Ansichtsberechtigung für Web-Dienste installieren   |   |
| 4. Zugang zum Berechtigungsverwalter                            |   |
| 5. Reparaturanweisungen                                         |   |
| 5.1 Reparaturvoraussetzungen                                    |   |
| 5.2 Berechtigungskern reparieren                                |   |
| 5.3 Spalten/Ansichtsberechtigung reparieren                     |   |
| 5.4 Spalten Ansichtsberechtigung für Web-Dienste reparieren     |   |
| 6. Deinstallationsanweisungen                                   |   |
| 6.1 Deinstallationsvoraussetzungen                              |   |
| 6.2 Berechtigungskern deinstallieren                            |   |
| 6.1 Spalten/Ansichtsberechtigung deinstallieren                 |   |
| 6.1 Spalten Ansichtsberechtigung für Web-Dienste deinstallieren |   |
| 7. Unterstützung                                                |   |
| 7.1 Problembehebung FAQ                                         |   |
| 7.2 Kontakt Info                                                |   |

# 1. Übersicht

Berechtigungsverwalter hilft Administratoren bei der Verwaltung von SharePoint-Berechtigungen auf der zentralen Plattform.

Dieser Leitfaden soll Sie durch den Prozess der Installation von Berechtigungsverwalter auf Ihrer SharePoint-Serverfarm leiten.

## 2. Systemanforderungen

#### 2.1 Betriebssystem

- Windows Server 2008 (x86 and x64)
- Windows Server 2008 R2 (x86 and x64)

#### 2.2 SQL Server

• SQL Server 2008 (x86 and x64)

#### 2.3 SharePoint Versionen

Berechtigungsverwalter kann auf den folgenden Versionen von Microsoft SharePoint laufen:

- Microsoft SharePoint Server 2010
- Microsoft SharePoint Foundation 2010

#### 2.4 Browser Klienten

Berechtigungsverwalter kann auf den folgenden Browsern laufen:

- Microsoft Internet Explorer 8.x und höher
- Chrome
- Firefox

#### 2.5 Software

.Net Framework 3.5

#### 2.6 Service Kontoanforderungen

Wenn Sie SharePointBoost Berechtigungsverwalter installieren, muss das Konto, das Sie benutzen, bestimmte Berechtigungen und Rechte haben. Wenn das Konto, das Sie benutzen, nicht über die erforderlichen Berechtigungen verfügt, schlägt die Installation fehl.

Das Konto, das Sie verwenden, wenn Sie installieren, muss die folgenden Berechtigungen haben:

- Domäne-Benutzerkonto.
- Mitglied der Gruppe Verwalter in der Domäne.
- Mitglied der Domäne-Admins-Gruppe.
- Mitglied der Gruppe Farmadministratoren.

#### 3. Installationsanweisungen

#### 3.1 Berechtigungsverwalter herunterladen

Bitte überspringen Sie diesen Schritt, wenn Sie das Produkt bereits heruntergeladen haben oder Ihnen eine Kopie des Berechtigungsverwalters zur Verfügung gestellt wurde.

- 1.. Gehen Sie auf die Produkt-Website unter http://www.sharepointboost.com
- 2. Laden Sie es auf Ihren SharePoint-Server.

Um das Produkt zu installieren, muss der derzeitige Benutzer diese Anforderungen erfüllen.

Die Installation sollte auf dem Server, der mit Microsoft SharePoint Foundation Web Application Services läuft, ausgeführt werden.

Berechtigungsverwalter enthält vier Komponenten:

Voraussetzungen: Die Voraussetzungen müssen vor den Berechtigungskern-Komponenten installiert werden.

**Berechtigungskern**: Dies ist die Komponente, die erforderlich ist, damit der Berechtigungsverwalter arbeitet.

**Spalten Ansichtsberechtigung**: Dies ist die Komponente, die für den Berechtigungsverwalter erforderlich ist, um Spalten- und Ansichtsberechtigungs-Einstellungen zu verwalten.

**Spalten Ansichtsberechtigung für Web-Dienste**: Diese Komponente muss für die Verwaltung von Spalten- und Ansichtsberechtigungen auf Web-Diensten installiert werden.

Folgend sind die Schritte zur Installation aller vier oben genannten, Komponenten dargestellt.

#### 3.2 Installationsvoraussetzungen

1. Um Berechtigungskern zu installieren, müssen zuerst die Voraussetzungen installiert werden.

Doppel-Klicken Sie die Setup.exe Datei. Wählen Sie Voraussetzungen, und klicken Sie Installieren.

| SharePointBcost                                                     | SharePointBoost<br>Permission Manager v1.0                                                        | × |
|---------------------------------------------------------------------|---------------------------------------------------------------------------------------------------|---|
| Components                                                          | <b>Prerequisites</b><br>Prerequisites must be installed first before installing other components. |   |
| Prerequisites                                                       |                                                                                                   |   |
| Permission Core                                                     |                                                                                                   |   |
| Column/View Permission<br>Web Service for Column/View<br>Permission |                                                                                                   |   |
|                                                                     | Install                                                                                           |   |

2. Wenn der Setup- Assisstent erscheint, klicken Sie die Weiter- Taste.

| SharePointBoost Foundation 1.0.1122.1                                                                   |                                                 |
|----------------------------------------------------------------------------------------------------|-------------------------------------------------|
| SharePointBoost Foundation 1.0.112<br>Welcome to the SharePointBoost Foundation 1.0.112<br>setup wizard | 22.1 SharePointBoost                            |
| This setup wizard will install and deploy SharePointBoost Four                                          | dation 1.0.1122.1 to your SharePoint 2010 farm. |
|                                                                                                    |                                                 |
|                                                                                                    |                                                 |
|                                                                                                    |                                                 |
|                                                                                                    |                                                 |
|                                                                                                    |                                                 |
| Powered by SharePointBoost                                                                              | Previous Next Abort                             |

2. Warten Sie bis die Systemüberprüfung abgeschlossen ist, und klicken Sie dann Weiter.

| SharePointBoost Foundation 1.0.1122.1                                                                                                    |  |  |  |  |
|----------------------------------------------------------------------------------------------------|--|--|--|--|
| System Check<br>Checking if SharePointBoost Foundation 1.0.1122.1 can be<br>installed from this machine                                                                                                    |  |  |  |  |
| <ul> <li>SharePoint Server 2010 is installed.</li> <li>You have permission to install and deploy SharePoint solutions.</li> <li>The Windows SharePoint Services Administration service is started.</li> <li>The Windows SharePoint Services Timer service is started.</li> <li>SharePointBoost Foundation is already installed.</li> <li>No conflicting solutions.</li> </ul> |  |  |  |  |
| All checks succeeded. Please click Next to proceed with the installation.                                                                                                    |  |  |  |  |
| Powered by SharePointBoost Next Abort                                                                                                    |  |  |  |  |

3. Wählen Sie Ich akzeptiere die Elemente des Lizenz Abkommens und klicken Sie dann Weiter.

| SharePointBoost Foundation 1.0.1122.1                                                                                                    |  |  |  |  |
|----------------------------------------------------------------------------------------------------|--|--|--|--|
| End-User License Agreement<br>Please read the following license agreement carefully                                                                                                    |  |  |  |  |
| PLEASE READ THIS END-USER LICENSE AGREEMENT ("EULA")<br>CAREFULLY. BY INSTALLING OR USING THE SOFTWARE THAT<br>ACCOMPANIES THIS EULA, YOU AGREE TO THE TERMS HEREIN. IF YOU<br>DO NOT AGREE, YOU SHOULD NOT INSTALL THIS SOFTWARE.<br>THIS SOFTWARE DOES NOT TRANSMIT ANY PERSONALLY IDENTIFIABLE<br>INFORMATION FROM YOUR SERVER TO SharePointBoost COMPUTER<br>SYSTEMS WITHOUT YOUR CONSENT.                                                         |  |  |  |  |
| <ol> <li>GENERAL. The SharePointBoost SOFTWARE, documentation, and any<br/>associated media and printed materials accompanying this EULA<br/>(herein collectively referred to as "SPB SOFTWARE") is licensed, not<br/>sold, to you by WISHWILL International Ltd ("WISHWILL") for use only<br/>under the terms of this EULA. WISHWILL retains ownership of the SPB<br/>SOFTWARE itself and recorves all rights not expressly granted to you</li> </ol> |  |  |  |  |
| I accept the terms in the License Agreement                                                                                                    |  |  |  |  |
| Powered by SharePointBoost Abort Abort                                                                                                    |  |  |  |  |

4. In **Anwendungen-Bereitstellungsziel**, wählen Sie die richtigen Web Anwendungen, die Sie installieren werden. Dann auf **Weiter** klicken.

| SharePointBoost Foundation 1.0.1122.1                                                                                                    |               |           |
|----------------------------------------------------------------------------------------------------|---------------|-----------|
| Web Application Deployment Targets<br>Please select one or more web applications                                                                      | S Sharel      | PointBost |
| Web Applications:<br>☐ http://pro-mac:7728/ (Central Administration)<br>☑ http://pro-mac/ (SharePoint - 80)<br>☑ http://pro-mac:81/ (SharePoint - 81) |               |           |
| Automatically activate features<br>Please click the Next button to start the installation process.                                                    |               |           |
| Powered by SharePointBoost                                                                                                    | Previous Next | Abort     |

5. Warten Sie bis die Installation abgeschlossen ist, und klicken Weiter um fortzuführen.

| SharePointBoost Foundation 1.0.1122.1                                                 |                    |
|---------------------------------------------------------------------------------------|--------------------|
| Installing<br>Please wait while SharePointBoost Foundation 1.0.1122.1<br>is installed | SharePointBoost    |
|                                                                                       |                    |
|                                                                                       |                    |
| All operations successfully completed.                                                |                    |
|                                                                                       |                    |
|                                                                                       |                    |
|                                                                                       |                    |
| Powered by SharePointBoost                                                            | revious Next Close |

6. Nachdem Sie die Details geprüft haben, klicken Sie auf **Schliessen** um die Installation zu beenden.

| SharePointBoost Foundation 1.0.1122.1                                                                                                    |                 |
|----------------------------------------------------------------------------------------------------|-----------------|
| Installation Successfully Completed                                                                                                    | SharePointBoost |
| Details:<br>Info: ***** SOLUTION DEPLOYMENT *****<br>Info: Deploying to web application(s): All (No WebApplication Resources).<br>Info: Pro-mac : The solution was successfully deployed.<br>Info: Solution DEPLOYMENT *****<br>Info: Deploying to web application(s): SharePoint - 80, SharePoint - 81.<br>Info: Pro-mac : http://pro-mac/ : The solution was successfully deployed.<br>Pro-mac : http://pro-mac:81/ : The solution was successfully deployed.<br>I |                 |
| Powered by SharePointBoost                                                                                                    | Next Close      |

# 3.3 Berechtigungskern installieren

1. Nach der Installation der Voraussetzungen, wählen Sie **Berechtigungskern**, und klicken Sie **Installieren**.

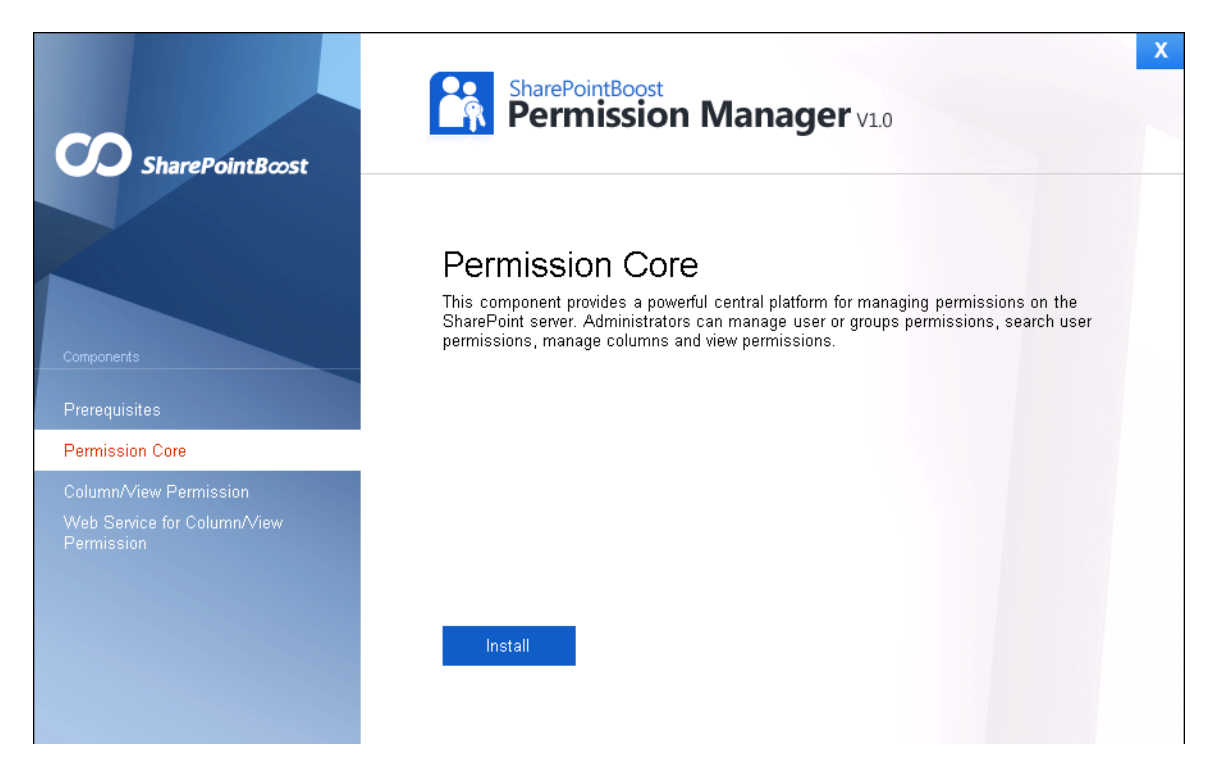

2. In dem Assistenten- Fenster, klicken Sie Weiter.

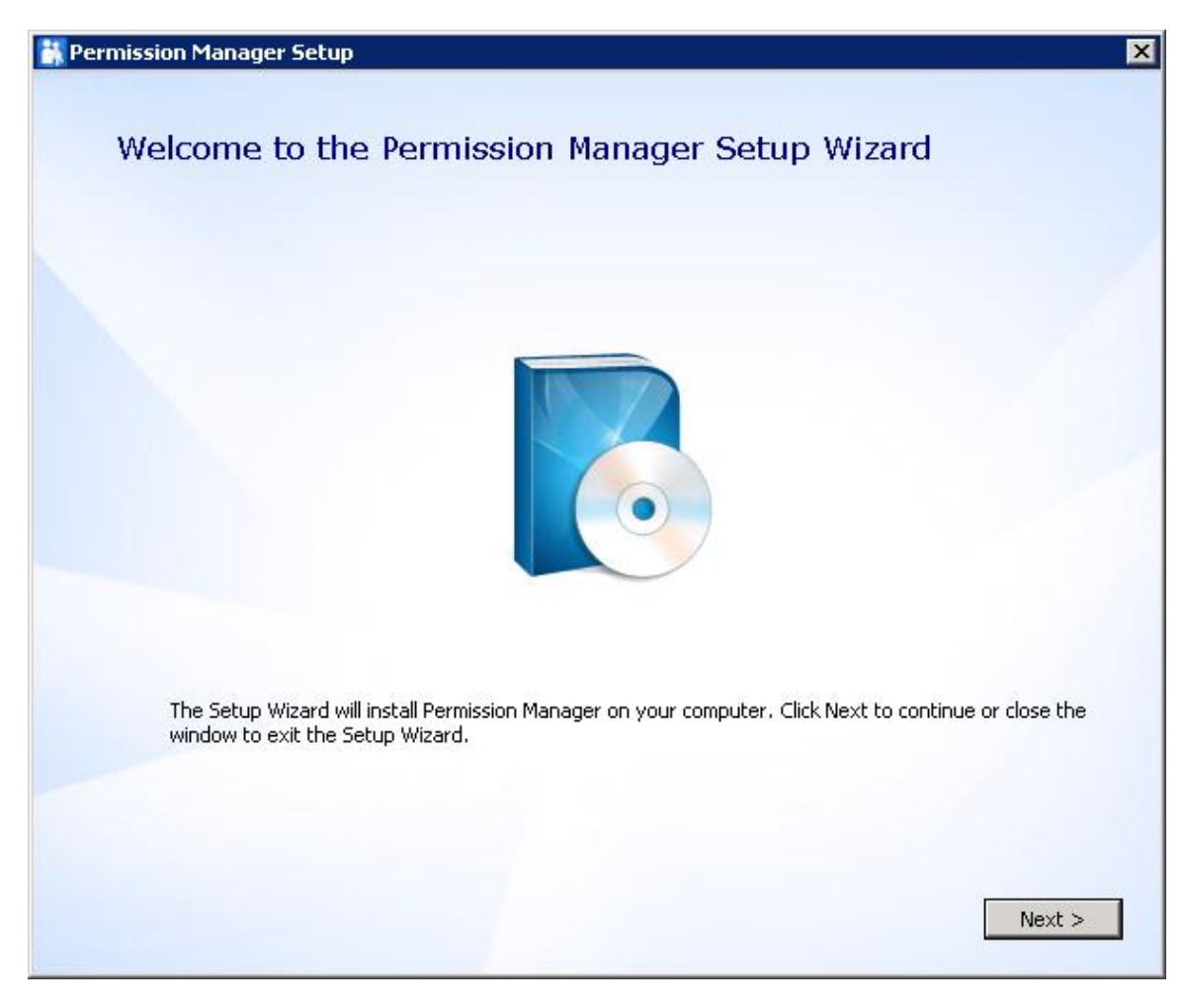

2. Wählen Sie Ich akzeptiere die Elemente des Lizenz Abkommens und klicken Sie dann Weiter.

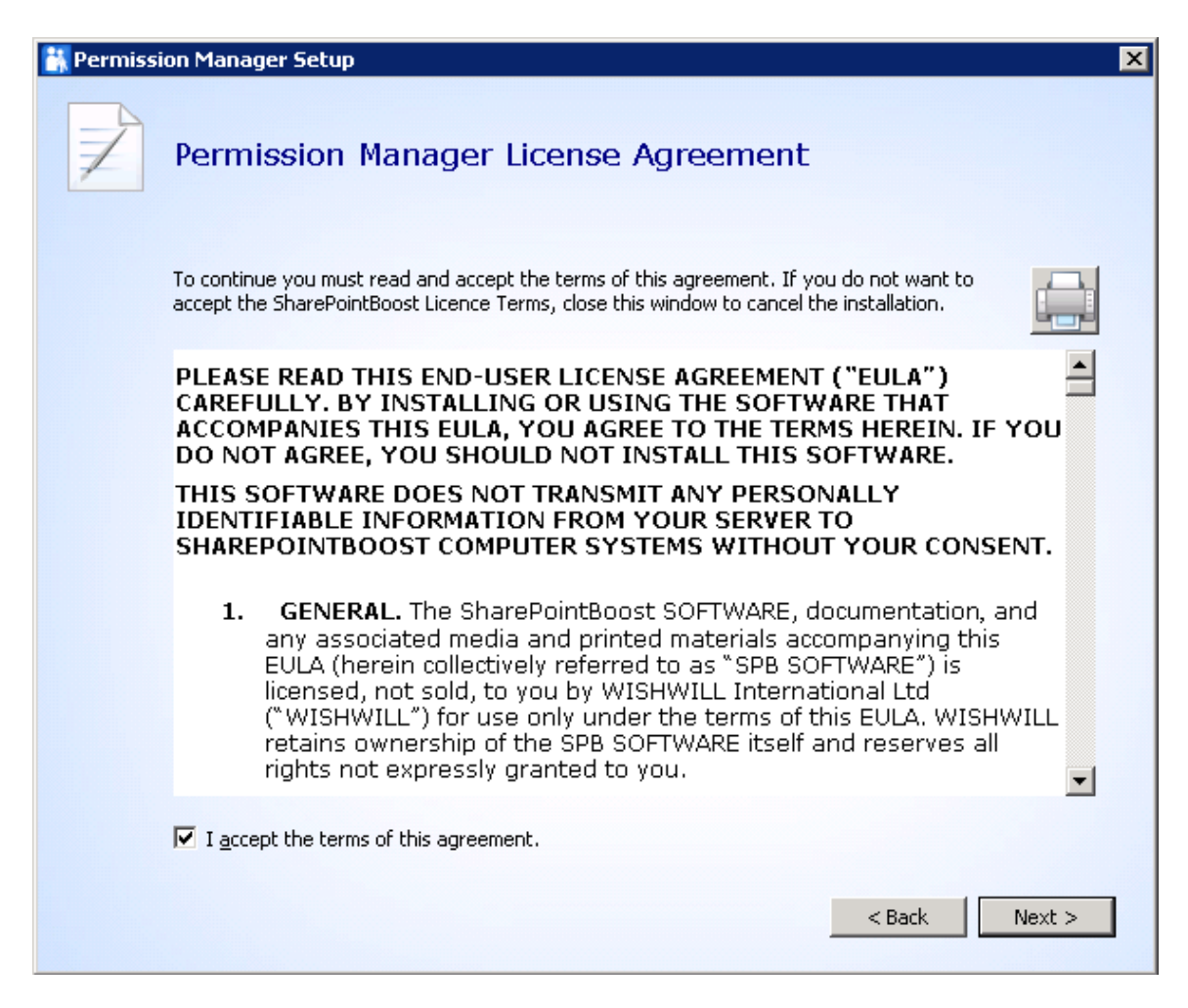

3. In dem Web Anwendungen Konfigurationsfenster, konfigurieren Sie die **IIS Website-Einstellungen** und **Einstellungen des Anwendungspools**.

In dem IIS Websiteeinstellungen Abschnitt, tippen Sie Site Namen und Port.

Standardmäßig ist der Port 8787. Wenn der Port bereits existiert, tippen Sie einen anderen ein.

In dem Einstellungen des Anwendungspools Abschnitt, wird die Domäne und Benutzername standardmäßig eingegeben, Sie brauchen nur ein Kennwort einzugeben..

Klicken Sie Weiter.

| application pool acc | ount.                            |   |
|----------------------|----------------------------------|---|
| LIIS Web Site S      | ettings                          |   |
| Site Name:           | SharePointBoostPermissionManager |   |
| Port:                | 8787                             |   |
| Application Po       | ol Settings                      | _ |
| Domain:              | LOSTING                          |   |
| User Name:           | Administrator                    |   |
| Password:            | •••••                            |   |
|                      |                                  |   |

4. In dem Datenbank- Konfigurations- Fenster konfigurieren Sie die **Datenbank-Einstellungen** und Authentifizierung.

In Datenbank-Einstellungen, geben Sie den Sever Namen, Port und Datenbank-Namen ein.

Server Name: Geben Sie den Server Namen ein.

Port: Standardmäßig ist der Port 1433.

*Datenbank Name*: Geben Sie einen beliebigen Namen (z. B. SharePointBoostPermissionManager) ein.

Bestimmen Sie die Authentifizierung, klicken Sie dann auf **Verbindung testen**, um zu überprüfen, ob die Verbindung erfolgreich war.

Klicken Sie auf Weiter.

| Permission M                                      | lanager Database Configu                                                          | ration                           |
|---------------------------------------------------|-----------------------------------------------------------------------------------|----------------------------------|
| Provide the name of th<br>Manager web application | e database server to hold the SharePoint con<br>on and the content database name. | tent database for the Permission |
|                                                   |                                                                                   |                                  |
| Database Settings                                 |                                                                                   |                                  |
| Server Name:                                      | (local)                                                                           |                                  |
| Port:                                             | 1433                                                                              |                                  |
| Data Base Name                                    | SharePointBoostPermissionManager                                                  |                                  |
|                                                   |                                                                                   |                                  |
| Authentication                                    |                                                                                   |                                  |
| 🔽 Windows Au                                      | thentication                                                                      |                                  |
| User Name:                                        | sa                                                                                |                                  |
| Password:                                         |                                                                                   |                                  |
| Test Connectio                                    | on                                                                                |                                  |
|                                                   |                                                                                   |                                  |

5. Wählen Sie ein Verzeichnis für die Installation. Der Standardpfad ist C: \ Program Files (x86) \ SharePointBoost \ Berechtigungsverwalter.

Sie können einen anderen Ort wählen, indem Sie Durchsuchen klicken.

Klicken Sie auf Weiter.

| 🔠 Permiss | ion Manager Setup                                                                                    |                                     |        | _ 🗆 🗵  |
|-----------|----------------------------------------------------------------------------------------------------|-------------------------------------|--------|--------|
|           | Installation Location                                                                                | n<br>on will be installed.          |        |        |
|           | Install Permission Manager to:<br>C:\Program Files (x86)\SharePoin<br>Total space required on drive: | tBoost\Permission Manager\<br>11 MB |        | Browse |
|           | Space available on drive:<br>Remaining free space on drive:                                          | 51 GB<br>50 GB                      |        |        |
|           |                                                                                                    |                                     | < Back | Next > |

6. Bestätigen Sie die Installation, und klicken Sie Installieren.

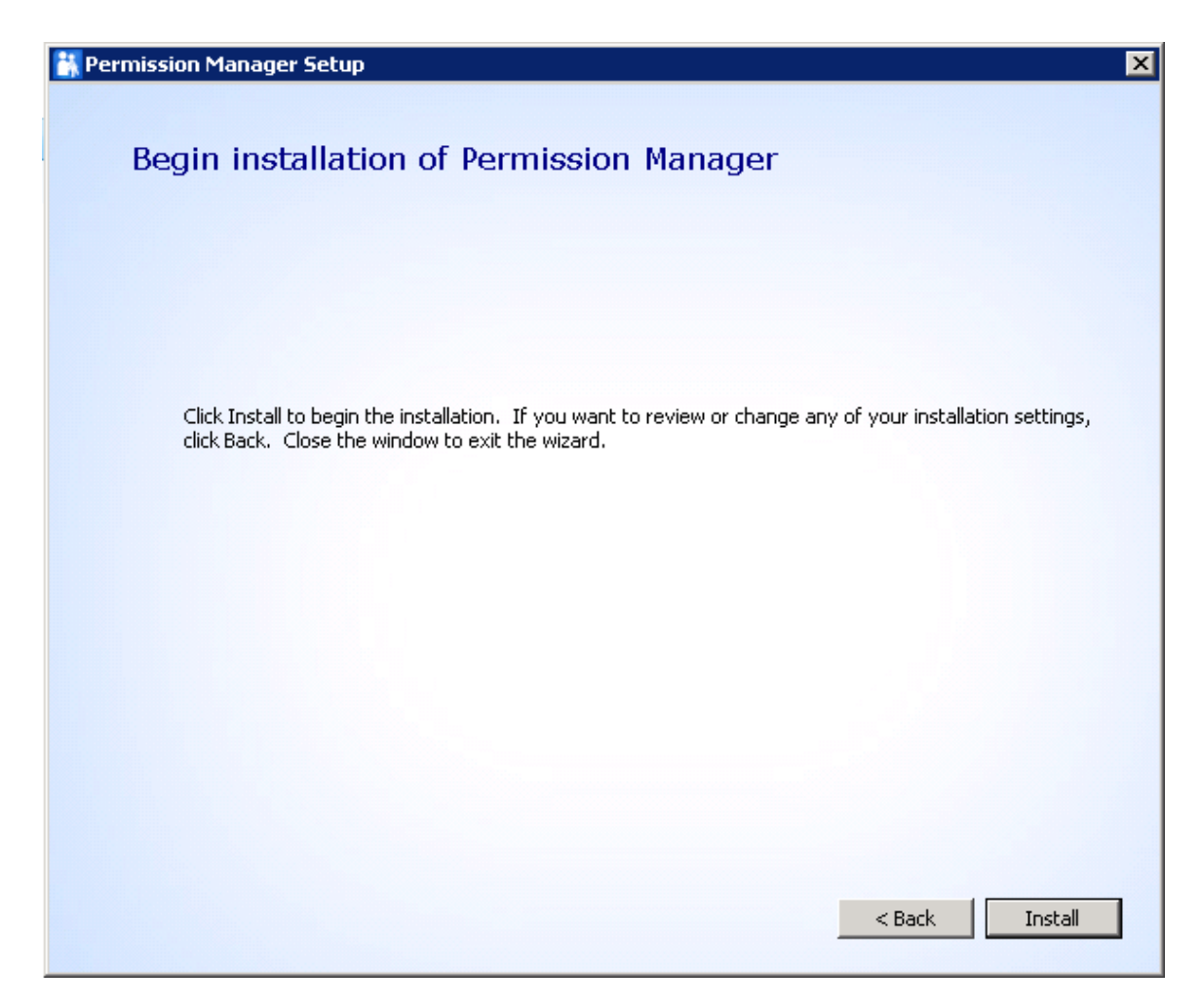

6. Warten Sie bis die Installation abgeschlossen ist und klicken Sie **Schliessen**.

| 🚼 Permission Manager Setup                          | × |
|-----------------------------------------------------|---|
|                                                     |   |
| Permission Manager has been successfully installed. |   |
| Close                                               |   |

# 3.4 Spalten/Ansichtsberechtigung installieren

1. In dem Berechtigungsverwalter- Installationsassistenten, wählen Sie **Spalten/Ansichtsberechtigung** und klicken Sie **Installieren**.

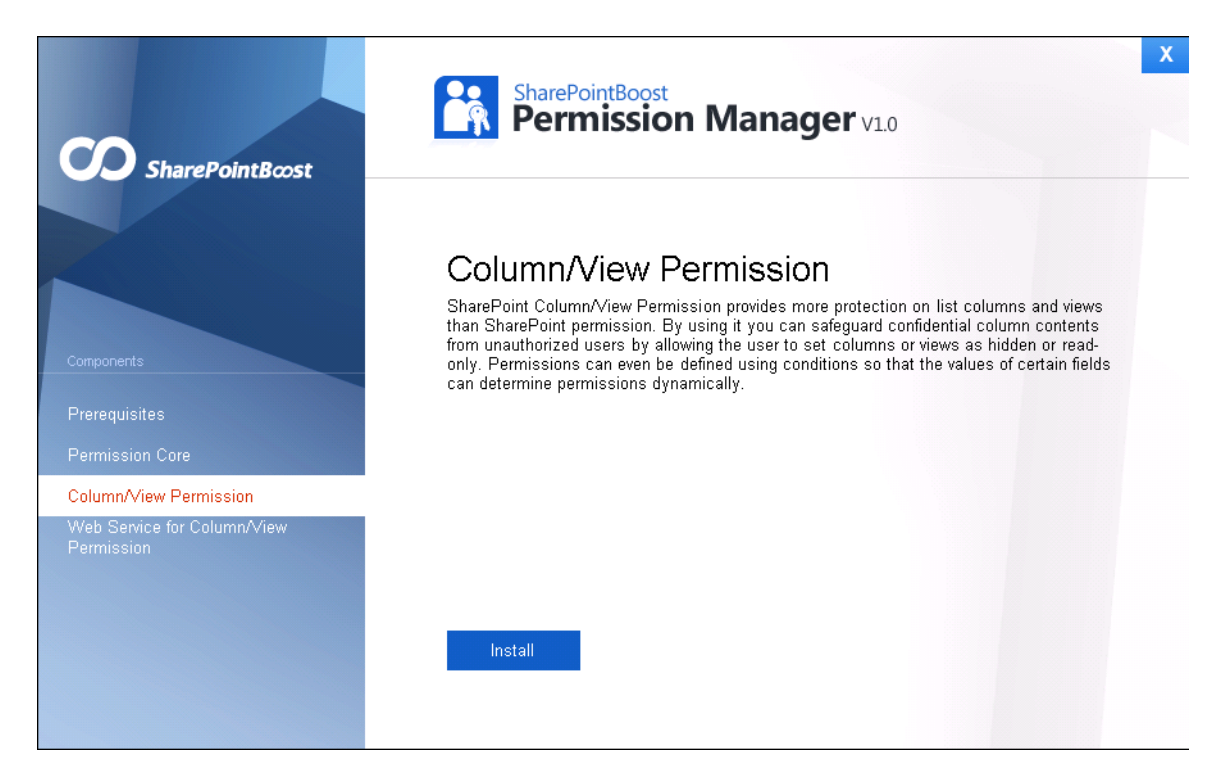

2. Der Setup-Assistent erscheint, klicken Sie die Weiter- Schaltfläche.

| harePoint Column/View Permission 4.0.1128.1                                    |                                            |
|--------------------------------------------------------------------------------|--------------------------------------------|
| SharePoint Column/View Permission                                              |                                            |
| Welcome to the SharePoint Column/View Permission<br>4.0.1128.1 setup wizard    | SharePointBos                              |
| This setup wizard will install and deploy SharePoint Column/View<br>2010 farm. | v Permission 4.0.1128.1 to your SharePoint |
|                                                                                |                                            |
|                                                                                |                                            |
|                                                                                |                                            |
|                                                                                |                                            |
|                                                                                |                                            |
|                                                                                |                                            |
|                                                                                | Provinces Mant About                       |
| Demond by Chara Daint Danat                                                    | Previous Next Abort                        |

3. Warten Sie bis die Systemprüfung abgeschlossen ist, und klicken Sie dann auf Weiter.

| <b>yste</b> i<br>hecking<br>an be ir | m Check<br>g if SharePoint Column/View Permission 4.0.1128.1 <b>SharePointBoos</b><br>Installed from this machine                                                                                                    |
|--------------------------------------|----------------------------------------------------------------------------------------------------|
| 000000                               | SharePoint Server 2010 is installed.<br>You have permission to install and deploy SharePoint solutions.<br>The Windows SharePoint Services Administration service is started.<br>The Windows SharePoint Services Timer service is started.<br>SharePoint Column/View Permission is not installed.<br>No conflicting solutions. |
| All ch                               | ecks succeeded. Please click Next to proceed with the installation.                                                                                                    |
| wered b                              | SharePointBoost Next Abort                                                                                                    |

4. Wählen Sie Ich akzeptiere die Elemente in der Lizenzvereinbarung, und klicken Sie dann auf Weiter.

| harePoin<br>End-U<br>Please r   | t Column/View Permission 4.0.1128.1<br>Iser License Agreement<br>ead the following license agreement carefully                                                                                      | C                                                   | Share                                                                                 | PointBoost                                 |
|---------------------------------|----------------------------------------------------------------------------------------------------|-----------------------------------------------------|---------------------------------------------------------------------------------------|--------------------------------------------|
| PLEAS<br>CAREF<br>ACCO<br>DO NO | SE READ THIS END-USER LICENSE AG<br>FULLY. BY INSTALLING OR USING TH<br>MPANIES THIS EULA, YOU AGREE TO<br>DT AGREE, YOU SHOULD NOT INSTA<br>SOFTWARE DOES NOT TRANSMIT AN                          | REEMENT (<br>HE SOFTWA<br>THE TERMS<br>LL THIS SO   | "EULA")<br>RE THAT<br>6 HEREIN. IF<br>FTWARE.                                         | YOU                                        |
| INFOF<br>SYSTI                  | GENERAL. The SharePointBoost SOF<br>associated media and printed materia<br>(herein collectively referred to as "SPI<br>sold, to you by WISHWILL Internation<br>under the terms of this EULA. WISHW | TWARE, doc<br>SOFTWARE, doc<br>SOFTWARE<br>SOFTWARE | umentation, a<br>nying this EUL<br>") is licensed,<br>HWILL") for t<br>ownership of t | and any<br>A<br>not<br>use only<br>the SPB |
| Vowered by                      | cept the terms in the License Agreement<br>y SharePointBoost                                                                                                    | Previous                                            | Next                                                                                  | Abort                                      |

5. In **Web- Anwendungen-Bereitstellungsziel**, wählen Sie die richtigen Web- Anwendungen, die Sie installieren werden. Klicken Sie dann auf **Weiter.** 

| Web Application Deployment Targets<br>Please selectione or more web applications                                                                               | SharePointBo        | 51 |
|----------------------------------------------------------------------------------------------------|---------------------|----|
| Web Applications:                                                                                                    |                     |    |
| <ul> <li>http://pro-mac:7728/ (Central Administration)</li> <li>✓ http://pro-mac/ (SharePoint - 80)</li> <li>✓ http://pro-mac:81/ (SharePoint - 81)</li> </ul> |                     |    |
|                                                                                                    |                     |    |
|                                                                                                    |                     |    |
|                                                                                                    |                     |    |
|                                                                                                    |                     |    |
| Automatically activate features<br>Please click the Next button to start the installation process.                                                             |                     |    |
|                                                                                                    | Previous Next Abort | 1  |

6. Warten Sie bis die Installation abgeschlossen ist, und klicken Sie auf Weiter, um fortzufahren

| narePoint Column/View Permission 4.0.1128.1                                                  |                     |
|----------------------------------------------------------------------------------------------|---------------------|
| Installing<br>Please wait while SharePoint Column/View Permission<br>4.0.1128.1 is installed | SharePointBoost     |
|                                                                                              |                     |
|                                                                                              |                     |
| All operations successfully completed.                                                       |                     |
|                                                                                              |                     |
|                                                                                              |                     |
|                                                                                              |                     |
|                                                                                              | Previous Next Close |
| owered by SharePointBoost                                                                    |                     |

6. Dann können Sie die Installations-Details sehen. Und klicken Sie Weiter.

| harePoint Column/View Permission 4.0.1128<br>Installation Successfully Comp                                                                                                    | leted Sha                                                               | rePointB∞st |
|----------------------------------------------------------------------------------------------------|-------------------------------------------------------------------------|-------------|
| Details:<br>Info: ***** SOLUTION DEPLOYMENT *****<br>Info: Deploying to web application(s): SharePoint -<br>Info: Pro-mac : http://pro-mac/: The solution was<br>Pro-mac : http://pro-mac:81/ : The solution was st | 80, SharePoint - 81.<br>successfully deployed.<br>uccessfully deployed. | X           |
| Powered by SharePointBoost                                                                                                    | Previous Next                                                           | Close       |

7. In mehr Informationen, werden Sie informiert **Spalten Ansichtsberechtigung für Web Dienste** auf jedem Web-Frontend zu installieren.

| More Information                                    | SharePointE                                    | 300S |
|-----------------------------------------------------|------------------------------------------------|------|
| Details:<br>To protect column or view permission or | n web service, please install                  |      |
| Column/View Permission web service on               | n following web front ends of SharePoint farm. |      |
| Pro-mac                                             |                                                |      |
|                                                     |                                                |      |
|                                                     |                                                |      |
|                                                     |                                                |      |
|                                                     |                                                |      |
|                                                     |                                                |      |
|                                                     | Previous Next Clo                              | se   |

# 3.5 Spalten Ansichtsberechtigung für Web-Dienste installieren

1. Im Berechtigungsverwalter Installationsassistenten, wählen Sie **Spalten Ansichtsberechtigung für Web-Dienste** und klicken Sie **Installieren**.

| SharePointBcost                           | SharePointBoost<br>Permission Manager v1.0                                                                     | X |
|-------------------------------------------|----------------------------------------------------------------------------------------------------|---|
| Components                                | Web Service for Column/View Permission<br>Provide more column and view protections on SharePoint web services. |   |
| Prerequisites                             |                                                                                                    |   |
| Permission Core                           |                                                                                                    |   |
| Column/View Permission                    |                                                                                                    |   |
| Web Service for Column/View<br>Permission |                                                                                                    |   |
|                                           |                                                                                                    |   |
|                                           | Install                                                                                                    |   |

2. Der Setup- Assistant erscheint, klicken Sie die Weiter- Schaltfläche.

| 👯 Column View Permission for Web Services                                                      |                                       | _ 🗆 ×  |
|------------------------------------------------------------------------------------------------|---------------------------------------|--------|
| Welcome to the Column View Per<br>Services 4.0 Setup Wizard                                    | mission for Web                       | 5      |
| The installer will guide you through the steps required to Services on your SharePoint server. | install Column View Permission for We | зb     |
| Powered by SharePointBoost                                                                     | Back Next                             | Cancel |

2. Nach der Bestätigung Spalten Ansichtsberechtigung für Web-Dienst im Assistenten zu installieren, klicken Sie **Weiter.** 

| Column View Permission for Web Services                                                                                                    | _ 🗆 🗙  |
|----------------------------------------------------------------------------------------------------|--------|
| Comfirm Installation                                                                                                    |        |
| The installer is ready to install Column View Permission for Web Services on your SharePoint server. Click \"Next\" to start the installation. |        |
| Powered by SharePointBoost Back Next                                                                                                    | Cancel |

3. Nach Abschluss der Installation werden Details angezeigt, auf welchem Web-Frontend Spalten / Ansichtsberechtigung für Web-Dienste installiert wurde.

| ©Column View Permission for Web Services |           |       |
|------------------------------------------|-----------|-------|
| Install Complete                         |           | 5     |
| Details                                  |           |       |
| Server Name                              | Status    |       |
| Pro-mac                                  | Installed |       |
| Powered by SharePointBoost               | Back Next | Close |

4. Dann die obigen Schritte wiederholen, um Spalten Ansichtsberechtigung für Web Dienste auf jedem Web-Frontend in der SharePoint-Farm zu installieren.

## 4. Berechtigungsverwalter öffnen

1.Nach der Installation öffnen Sie einen Browser und geben ein: <u>http:// <machine</u>>: 8787

Wo <machine>der Host-Name ist oder die IP-Adresse des Rechners mit SharePoint Services läuft. Wenn die Standard-Port-Nummer 8787 geändert wurde, geben Sie die neue Port-Nummer ein.

2. Geben Sie dann Ihren Benutzernamen (Domäne \ Benutzer) und Ihr Passwort ein, klicken Sie auf Anmelden.

## 5. Anweisungen reparieren

#### 5.1 Voraussetzungen reparieren

Um die Voraussetzungen zu reparieren, doppelklicken Sie auf Setup.exe. Wählen Sie **Voraussetzungen**, und klicken Sie auf **Installieren**.

Wenn die Setup-Datei gelöscht wurde, laden Sie sie bitte von <u>http://www.sharepointboost.com</u> herunter

Im Reparieren oder Entfernen-Fenster, wählen Sie Reparieren, und klicken Sie auf Weiter.

| SharePointBoost Foundation 1.0.1122.1                                                                              |
|----------------------------------------------------------------------------------------------------|
| Repair or Remove       SharePointBost         Please select the operation you wish to perform       SharePointBost |
| SharePointBoost Foundation 1.0.1122.1 is already installed. What would you like to do?                             |
| <ul> <li>Repair<br/>Retracts the solution from all web applications and deploys it once again.</li> </ul>          |
| Remove<br>Retracts the solution from all web applications and deletes it.                                          |
| Please click the Next button to start the selected operation.                                                      |
| Powered by SharePointBoost Next Abort                                                                              |

# 5.2 Berechtigungskern reparieren

Wenn Sie Berechtigungskern reparieren möchten, doppelklicken Sie auf Setup.exe. Wählen Sie Berechtigungskern, und klicken Sie auf Installieren.

Im Program-Wartungs-Fenster, wählen Sie Reparieren.

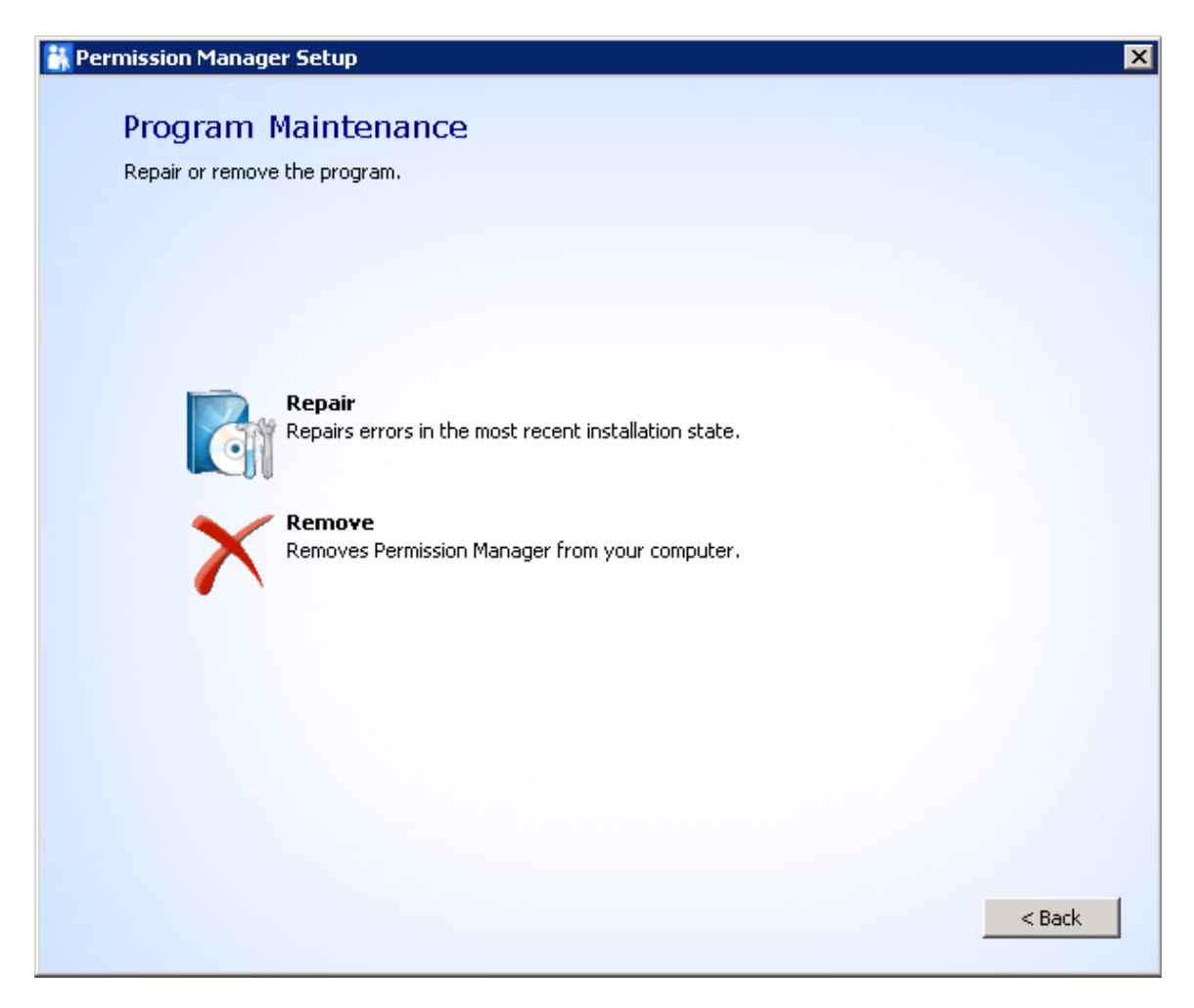

Dann, in dem Reparatur beginnen Fenster vom Berechtigungsverwalter, auf die Schaltfläche **Reparieren** klicken.

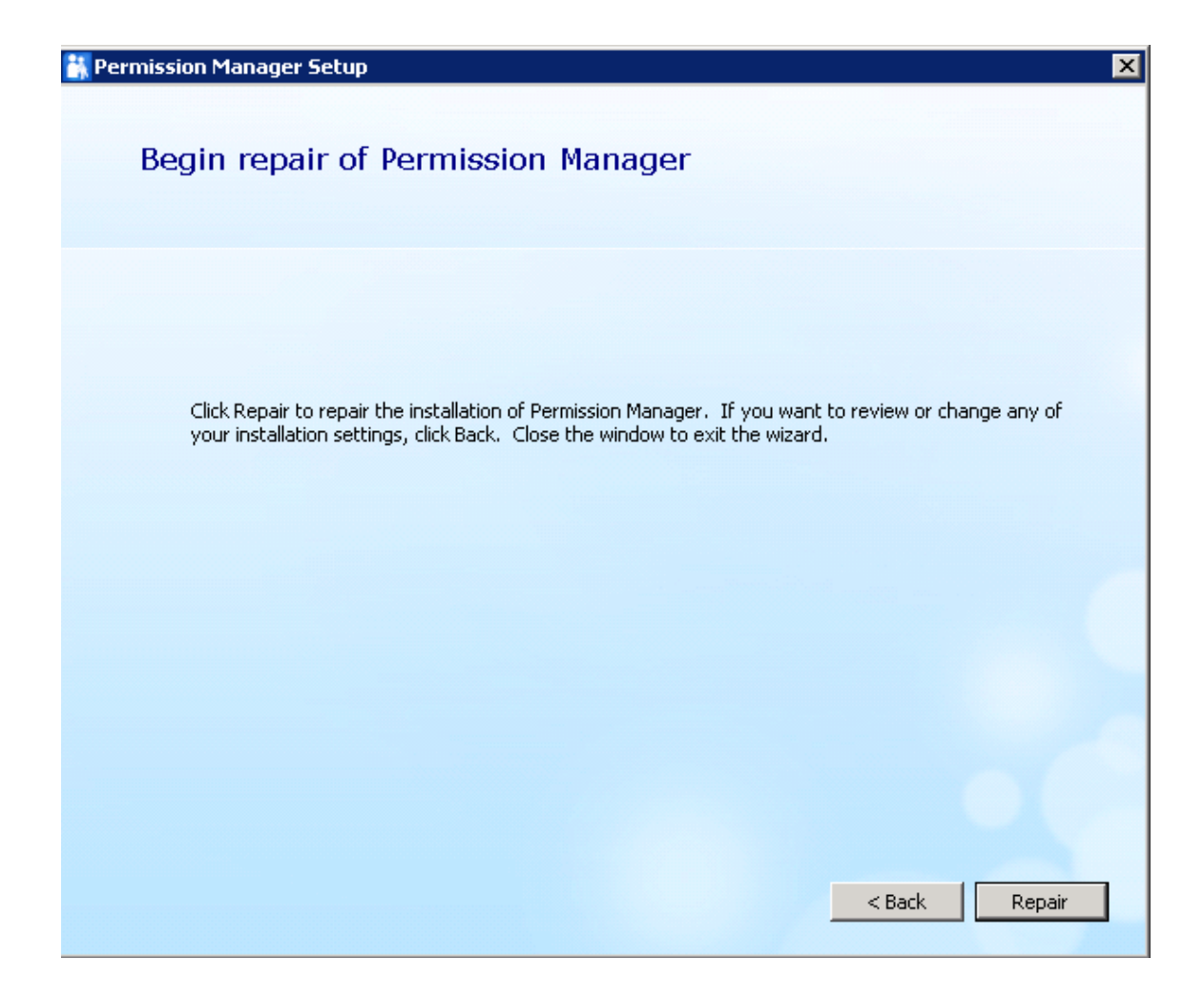

## 5.3 Spalten/Ansichtsberechtigung reparieren

Um Spalten/Ansichtsberechtigung zu reparieren, doppelklicken Sie die Setup.exe Datei. Wählen Sie **Spalten/Ansichtsberechtigung**, und klicken Sie auf **Installieren**.

Im Reparieren oder Entfernen-Fenster, wählen Sie Reparieren, und klicken Sie auf Weiter.

| Rep<br>Plea | e select the operation you wish to perform                                                   |
|-------------|----------------------------------------------------------------------------------------------|
| S           | harePoint Column/View Permission 4.0.1128.1 is already installed. What would you like to do? |
|             | Repair                                                                                       |
|             | Retracts the solution from all web applications and deploys it once again.                   |
| C           | Remove                                                                                       |
|             | Retracts the solution from all web applications and deletes it.                              |
|             |                                                                                              |
|             |                                                                                              |
|             |                                                                                              |
| P           | ease click the Next button to start the selected operation.                                  |
|             | Previous Next Abort                                                                          |

# 5.4 Spalten/Ansichtsberechtigung für Web-Dienste reparieren

Um Spalten/Ansichtsberechtigung für Web-Dienste zu reparieren, doppelklicken Sie die Setup.exe Datei. Wählen Sie **Spalten/Ansichtsberechtigung für Web-Dienste**, und klicken Sie **Installieren**.

Im Reparieren oder Entfernen-Fenster, wählen Sie Reparieren, und klicken Sie Weiter.

| 🖓 Column View Permission for Web Services                                                                                  |        |  |  |  |  |
|----------------------------------------------------------------------------------------------------|--------|--|--|--|--|
| Repair or Remove the Column View Permission for Web<br>Services 4.0 Setup Wizard                                           | 5      |  |  |  |  |
| Select wether you want to repaire or remove Column View Permission for Web Services                                        |        |  |  |  |  |
| <ul> <li>Repair Column View Permission for Web Services</li> <li>Remove Column View Permission for Web Services</li> </ul> |        |  |  |  |  |
| Powered by SharePointBoost Back Next                                                                                       | Cancel |  |  |  |  |

## 6. Anweisungen deinstallieren

Berechtigungsverwalter enthält vier Komponenten: Voraussetzungen, Berechtigungskern, Spalten / Ansichtsberechtigung und Spalten / Ansichtsberechtigung für Web-Dienste.

Um das Produkt vollständig zu deinstallieren, müssen Sie alle vier oben genannten Komponenten deinstallieren.

#### 6.1 Voraussetzungen deinstallieren

Wenn Sie das Produkt deinstallieren möchten, doppelklicken Sie auf die Datei Setup.exe. (Wenn die Setup-Datei gelöscht wurde, laden Sie sie bitte von <u>http://www.sharepointboost.com</u> herunter)

Im Reparieren oder Entfernen-Fenster, wählen Sie Entfernen, und klicken Sie auf Weiter.

Die Voraussetzungen werden dann entfernt.

| SharePointBoost Foundation 1.0.1122.1                                                                              |  |  |  |  |  |
|----------------------------------------------------------------------------------------------------|--|--|--|--|--|
| Repair or Remove       SharePointBost         Please select the operation you wish to perform       SharePointBost |  |  |  |  |  |
| SharePointBoost Foundation 1.0.1122.1 is already installed. What would you like to do?                             |  |  |  |  |  |
| C Repair<br>Retracts the solution from all web applications and deploys it once again.                             |  |  |  |  |  |
| Remove     Retracts the solution from all web applications and deletes it.                                         |  |  |  |  |  |
| Please click the Next button to start the selected operation.                                                      |  |  |  |  |  |
| Powered by SharePointBoost Abort Abort                                                                             |  |  |  |  |  |

# 6.2 Berechtigungskern deinstallieren

Um Berechtigungskern zu deinstallieren, doppelklicken Sie auf Setup.exe. Wählen Sie **Berechtigungskern**, und klicken Sie auf Installieren.

Im Program-Wartungs-Fenster, wählen Sie Entfernen.

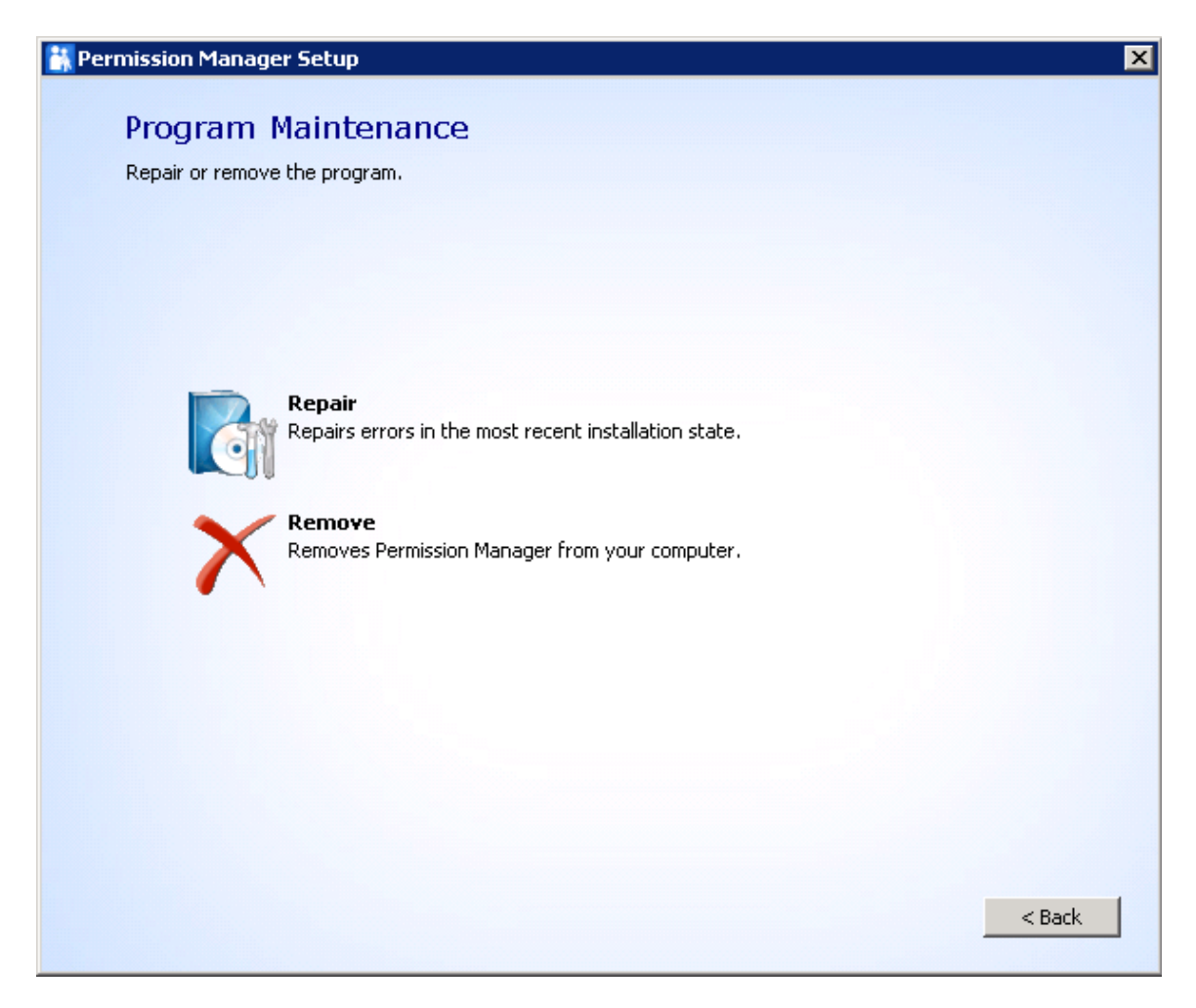

Wählen Sie, ob die Produkt-Datenbank während der Deinstallation gelöscht werden soll, klicken Sie dann auf die Schaltfläche **Entfernen**.

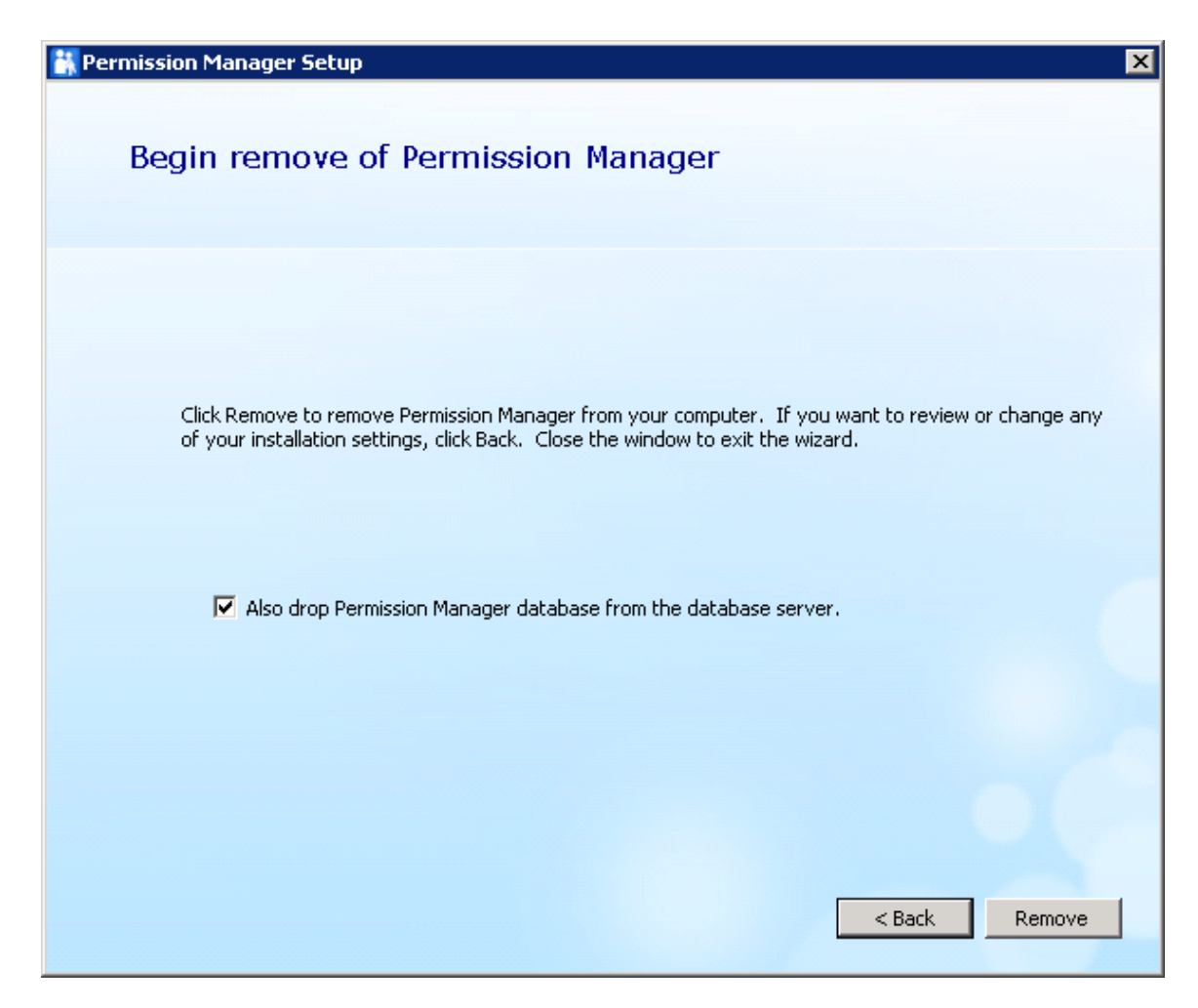

Berechtigungskern wird dann entfernt.

## 6.1 Spalten/Ansichtsberechtigung deinstallieren

Um Berechtigungskern zu deinstallieren, doppelklicken Sie auf Setup.exe. Wählen Sie **Berechtigungskern**, und klicken Sie auf **Installieren**.

Im Reparieren oder Entfernen-Fenster, wählen Sie Entfernen, und klicken Sie auf Weiter.

Spalten/Ansichtsberechtigung wird dann entfernt.

| Repair or Remove<br>Please select the operation you wish to perform                                            | SharePointBoo                             |  |  |  |
|----------------------------------------------------------------------------------------------------|-------------------------------------------|--|--|--|
| SharePoint Column/View Permission 4.0.1128.1 is alrea                                                          | ady installed. What would you like to do? |  |  |  |
| <ul> <li>Repair</li> <li>Retracts the solution from all web applications and deploys it once again.</li> </ul> |                                           |  |  |  |
| Remove     Retracts the solution from all web applications and o                                               | deletes it.                               |  |  |  |
| Please click the Next button to start the selected opera                                                       | ation.                                    |  |  |  |
| Powered by SharePointBoost                                                                                     | Previous Next Abort                       |  |  |  |

# 6.1 Spalten/Ansichtsberechtigung für Web-Dienst deinstallieren

Um Spalten/Ansichtsberechtigung für Web-Dienst zu deinstallieren, doppelklicken Sie auf Setup.exe. Wählen Sie **Spalten/Ansichtsberechtigung für Web-Dienst**, und klicken Sie auf **Installieren.** 

Im Reparieren oder Entfernen-Fenster, wählen Sie Entfernen, und klicken Sie auf Weiter.

Dann wird die Komponente entfernt.

# 7. Unterstützung

# 7.1 Problembehebung FAQ

http://www.sharepointboost.com/general-faq.html#Show=ChildTitle9

# 7.2 Kontakt Info

#### Produkt & Lizenz Anfragen

sales@sharepointboost.com

#### Technische Unterstützung (Basic)

support@sharepointboost.com

#### Technische Unterstützung (Premium)

Bitte richten Sie Ihre E-Mail an die Adresse, die Sie mit Ihrer Zahlungsbestätigung bekommen haben, ansonsten kontaktieren Sie bitte sales@sharepointboost.com wenn Sie Hilfe benötigen.

#### Ein Neues Produkt oder Funktion anfordern

feature\_request@sharepointboost.com

#### Live chat

http://www.sharepointboost.com/support/chat/livezilla.php?intgroup=U3VwcG9ydA==&reset=true

Beachten Sie, dass sich unser Support-Team in Asien befindet. Unsere Arbeitszeiten sind:

| New York                   | London                     | Sydney                       |
|----------------------------|----------------------------|------------------------------|
| 9:00 – 12:00 (EST)         | 07:00 – 11:00 (GMT)        | 08:00 – 21:00 (AEST)         |
| 10:00 – 13:00 (EST+1, EDT) | 07:00 – 12:00 (GMT+1, BST) | 09:00 – 21:00 (AEST+1, AEDT) |
| 17:00 – 21:00 (EST)        | 14:00 – 17:00 (GMT)        |                              |
| 18:00 – 21:00 (EST+1, EDT) | 15:00 – 18:00 (GMT+1, BST) |                              |